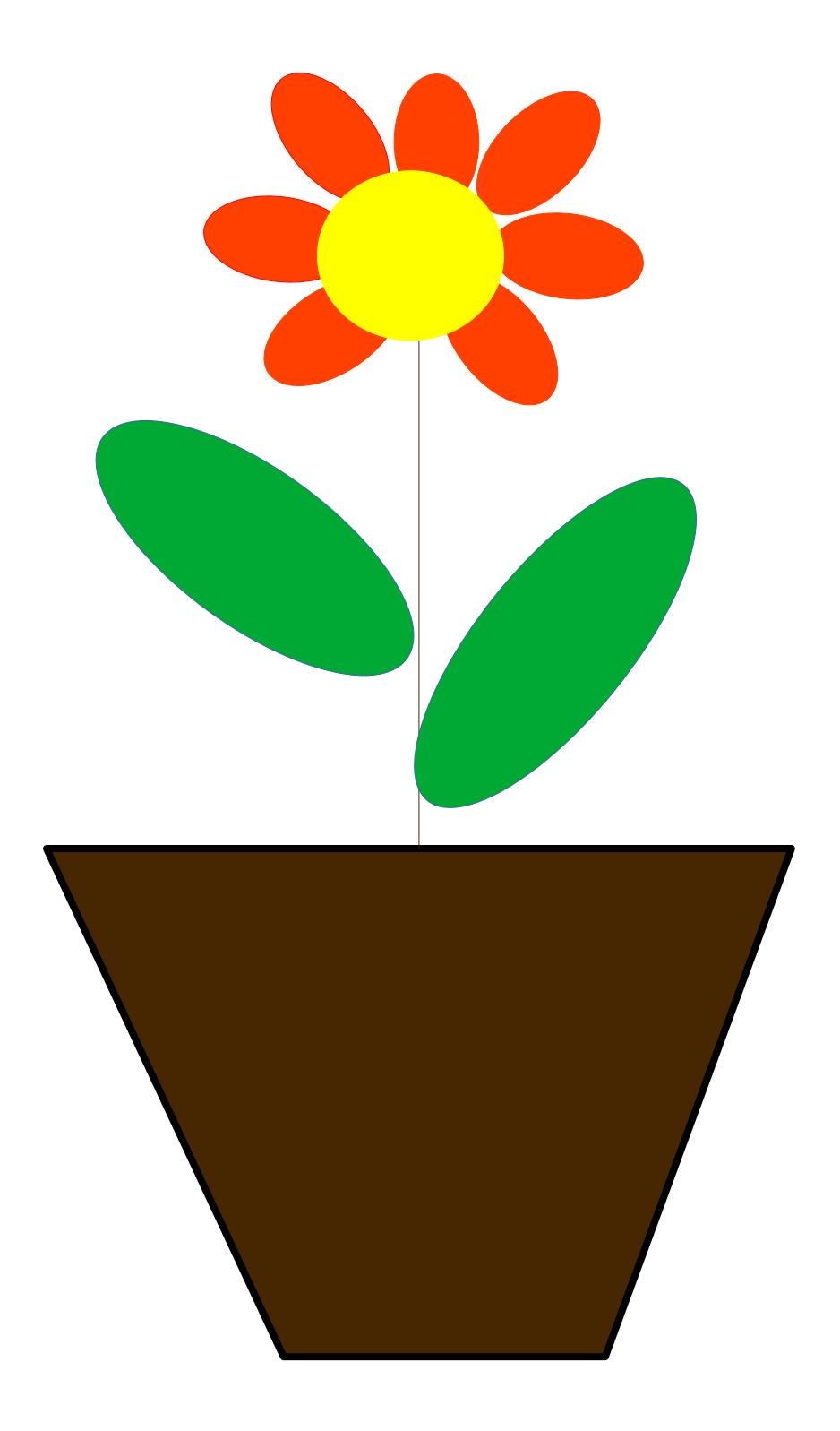

# Milan Mroczkowski

## <u>Podrobný postup řešení úkolu</u> "Květina ve vektorové grafice"

Klikni na <mark>Soubor → Nový → Kresba.</mark>

#### 1. Nakresli květináč (na vrstvě "Rozvržení")

Pod pracovní plochou máš vrstvy. Klikni na vrstvu "Rozvržení" (dole v liště), měla by být zvýrazněná.

Vyber nástroj "Mnohoúhelník" z levého panelu nástrojů.

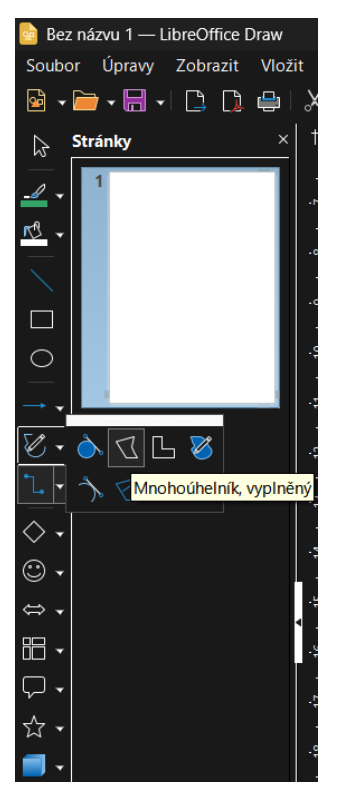

Na plátně klikni levým tlačítkem myši, drž ho stisknuté a táhni k druhému bodu (vznikne první čára). Tlačítko myši pusť až v druhém bodě.

Nyní **klikni postupně (už bez držení tlačítka)** na další body (rohy), které potřebuješ vytvořit. **Kreslení dokončíš dvojklikem levého tlačítka myši na posledním bodě.** 

V pravém panelu (panel "Vlastnosti" napravo) nastav:

Oblast → Výplň: např. hnědá barva. Čára: Černá, tloušťka:4,5pt (point, bod)

#### 2. Vytvoř novou vrstvu Kytka

Klikni pravým tlačítkem myši dole na Rozvržení a zvol Vložit vrstvu.

Novou vrstvu pojmenuj Kytka, potvrď tlačítkem OK.

Klikni na tuto novou vrstvu Kytka dole v liště – stane se aktivní.

#### 3. Nakresli hnědý stonek a zelené listy na vrstvě Kytka

#### Stonek:

Klikni vlevo na ikonu Čára. Nakresli krátkou hnědou čáru (přímku) z květináče směrem vzhůru.

Listy:

Klikni vlevo na ikonu <mark>Elipsa</mark>. Kliknutím a tažením myši vytvoř několik oválných lístků kolem stonku. Nastav listům v panelu **Vlastnosti** (vpravo) zelenou výplň.

## 4. Vytvoř novou vrstvu Květ

Znovu klikni **pravým tlačítkem myši** na vrstvy dole (například Rozvržení) → **Vložit vrstvu**. Pojmenuj vrstvu jako **Květ**. Klikni na tuto novou vrstvu **Květ**.

#### 5. Nakresli květ na vrstvě Květ

<mark>Nakresli žlutý střed květu (malý kruh)</mark>: použij znovu <mark>Elipsu</mark>.

Nakresli červené okvětní lístky: použij znovu Elipsu.

#### 6. Práce s vrstvami – skrývání/zobrazování vrstev

- Dole klikni pravým tlačítkem myši na libovolnou vrstvu (Květ, Kytka nebo Rozvržení).
- Vyber "Upravit vrstvu".
- Odškrtni "Viditelná" a potvrď OK.
- Pozoruj, jak vrstva zmizí.
- Znovu ji zviditelni stejným způsobem.

#### 7. Jak přesunout objekt na jinou vrstvu?

#### Označ objekt, dej CTRL+X a pak klikni na vrstvu a dej CTRL+V

(vhodné řešit, pokud jsi objekt umístil do špatné vrstvy)

#### 8. Změna pořadí objektů (upozadění/přesun dopředu):

Klikni levým tlačítkem myši klikni na objekt (např. okvětní list). Nahoře v menu klikni na **"Tvar** → **Uspořádat** → **Odsunout do pozadí"** (nebo "Přenést do popředí"). Pozoruj změnu pořadí objektů.

#### 9. Vlož textové pole pod obrázek a napiš své jméno a příjmení.

Velikost písma bude 40pt. Jméno a příjmení bude vedle sebe.

## 10. Uložit obrázek, název souboru bude tvé příjmení a jméno, typ souboru svg

Soubor – Exportovat – Název: PrijmeniJmeno.svg.

Obrázek můžeš otevřít pomocí webového prohlížeče Edge. Nevíš jak? Použij AI.

#### 11. Porovnání s rastrovou grafikou (Malování)

Otevři program Malování (Paint).

Nakresli podobnou kytku.

Zvětši obrázek (Ctrl + kolečko myši) a všimni si, že je obrázek rozmazaný (vidíš pixely).

Poté se vrať do LibreOffice Draw a zvětši obrázek (Ctrl + kolečko myši).

# 12. Správně vyplněnou tabulku: ve druhém sloupečku dopiš, zda tvrzení platí pro rastrový (R) či vektorový obrázek (V).

|                                                             | Napiš rastrová či vektorová |
|-------------------------------------------------------------|-----------------------------|
| Při zvětšení obrázku se nikdy neztrácí kvalita.             |                             |
| Je tvořen matematickými čarami a tvary.                     |                             |
| Obrázek je mřížka pixelů, každý bod má svoji vlastní barvu. |                             |
| Při zvětšování obrázku se ztrácí kvalita, rozmazává se.     |                             |
| Při zvětšování obrázku se neztrácí kvalita, nerozmazává se. |                             |
| Celý obrázek je tvořen body (pixely)                        |                             |